# Mise en place de GLPI

# En tant qu'outil de gestion de parc informatique et de suivi des incidents

## I-Server Debian.

### 1. Configuration du server Debian

- 2.Installation de GLPI
- 1. Installation d'un server LAMP
  - 2. Installation des dépendances
  - 3. Créations de la BDD sur My\_SQL
  - 4. Téléchargement de GLPI
  - 5. Configuration des emplacements des dossiers et de GLPI
- 6. Configuration du service web
- 3. Configuration finale de GLPI via interface web

## II-Client Debian - GLPI-agent

- 1. Configuration du Client Debian
- 2.Installation de GLPI- agent
- 3. Configuration de GLPI- agent

## III-Test du suivie des incidents

# I-Server Debian.

### 1. Configuration du server Debian

J'ai choisi pour mettre en place GLPI de crée un server sur une machine virtuelle Debian

12: Général Nom : Esicad\_GLPI Système d'exploitation : Debian (64-bit) System Mémoire vive : 4096 Mo Processeurs : Ordre d'amorçage : Disque dur, Optique, Disquette Accélération : Pagination imbriquée, Paravirtualisation KVM Affichage Mémoire vidéo : 16 Mo Contrôleur graphique : VMSVGA Serveur de bureau à distance : Désactivé Enregistrement : Désactivé Stockage Contrôleur : IDE Maître secondaire IDE: [Lecteur optique] Unattended-da75936b-e2f6-4e3d-92b0-5d3abaf8d4d0-aux-iso.viso (0 octets) Contrôleur : SATA Port SATA 0 : Esicad\_GLPI.vdi (Normal, 30, 16 Gio) 🕩 Audio Pilote hôte : Par défaut Contrôleur : ICH AC97 🗗 Réseau Interface 1: Intel PRO/1000 MT Desktop (Interface pont Killer (R) Wi-Fi 6 AX 1650x 160MHz Wireless Network Adapter (200NGW) ) 🔗 USB Contrôleur USB : OHCI, EHCI Filtres de périphérique : 0 (0 actif) 🔲 Dossiers partagés Aucun Description Aucune

# La première étape consiste à passer en Accès par pont et attribuer une adresse fixe au server :

```
root@GLPI:/etc/glpi# ip a
1: lo: <LOOPBACK,UP,LOWER_UP> mtu 65536 qdisc noqueue state UNKNOWN group default qlen 1000
    link/loopback 00:00:00:00:00 brd 00:00:00:00:00
    inet 127.0.0.1/8 scope host lo
       valid_lft forever preferred_lft forever
    inet6 ::1/128 scope host noprefixroute
       valid_lft forever preferred_lft forever
2: enp0s3: <BROADCAST,MULTICAST,UP,LOWER_UP> mtu 1500 qdisc fq_codel state UP group default qlen 1000
    link/ether 08:00:27:a0:2a:d7 brd ff:ff:ff:ff
    inet 10.0.2.15/24 brd 10.0.2.255 scope global dynamic enp0s3
       valid_lft 52884sec preferred_lft 52884sec
    inet6 fe80::a00:27ff:fea0:2ad7/64 scope link
       valid_lft forever preferred_lft forever
```

### 2. Installations de GLPI et de ses dépendances

#### 1. Installation d'un server LAMP

On commence par installer un server LAMP afin d'avoir à la fois apache2 pour host le site de GLPI et MariaDB afin d'avoir la base de données qui contient tous les éléments de notre Gestionnaire de parc informatique/d'incident.

"apt install apache2 php mariadb-server –y"

#### 2. Installation des dépendances nécessaire

Apres l'installation des dépendances nécessaire au bon fonctionnement de GLPI:

"apt install php-mysql php-mbstring php-curl php-gd php-xml php-intl php-ldap phpapcu php-xmlrpc php-zip php-bz2 php-imap –y"

#### 3. Créations de la BDD sur My\_SQL

On passe à la sécurisation de la BDD via la commande :

"mysql\_secure\_installation"

Grace à laquelle on pourra à la fois redonner un mot de passe au compte root de la BDD, puis on peut supprimer les utilisateurs anonymes, et désactiver des options pouvant être source de faille de sécurité tel que l'accès au compte root à distance et des Database de test

Ensuite on se connecte à l'aide de notre compte root que l'on vient tout juste de crée :

"mysql -u root –p"

Ensuite on crée une base de données qui seras utilisé par l'application :

"create database db\_glpi;"

L'utilisation d'un compte root n'étant pas sécurisé , on va crée un admin via la commande :

"grant all privileges on db\_glpi.\* to admindb\_glpi@localhost identified by "Mot de passe" ;"

#### 4. Téléchargement de GLPI

Dans mon dossier Download je télécharge l'archive de GLPI:

"wget https://github.com/glpi-project/glpi/releases/download/10.0.14/glpi-10.0.14.tgz"

LE décompresser :

"tar -xvzf glpi-10.0.14.tgz -C /var/www/html"

Il est nécessaire de donner à l'utilisateur www-data la propriété de ces nouveaux fichiers :

"chown -R www-data /var/www/html"

#### 3. Configuration finale de GLPI via interface web

Ensuite on installe GLPI et on le lance :

Il va tout d'abord falloir se connecter avec le compte super admin : "GLPI" afin de crée : -des compte admin qui vont gérer le parc informatique :

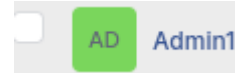

-des comptes de technicien qui vont pouvoir résoudre les tickets des utilisateurs :

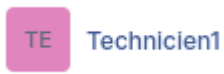

-des utilisateurs standard pour crée des tickets :

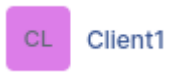

La partie de GLPI permettant le suivi des incidents ne demande pas plus d'action de notre part on passe à présent à la partie de gestion de parc informatique

Pour cette dernière on peut soit ajouter le pc à la main, soit par l'installation de glpiagent sur les poste clients, mais avant ceci il faut activer l'inventaire en temps qu'admin dans Administration>Inventaire:

| Configuration   | Importer depuis un fichier | Tous |
|-----------------|----------------------------|------|
| Activer l'inven | taire <                    |      |

# **II-Client Debian**

### 1. Configuration du Client Debian

Ici le client sera une machine avec Debian pour OS

| 📃 Général                                                                                   |                                                                      |                                 |                               |                  |
|---------------------------------------------------------------------------------------------|----------------------------------------------------------------------|---------------------------------|-------------------------------|------------------|
| Nom : (<br>Système d'exploitation : [                                                       | GLPI_Client<br>Debian (64-bit)                                       |                                 |                               |                  |
| System                                                                                      |                                                                      |                                 |                               |                  |
| Mémoire vive : 4096<br>Processeurs : 3<br>Ordre d'amorçage : Disqu<br>Accélération : Pagin  | Mo<br>ue dur, Optique, Disquette<br>nation imbriquée, Paravirtualisa | tion KVM                        |                               |                  |
| Affichage                                                                                   |                                                                      |                                 |                               |                  |
| Mémoire vidéo :<br>Contrôleur graphique :<br>Serveur de bureau à distar<br>Enregistrement : | 16 Mo<br>VMSVGA<br>nce: Désactivé<br>Désactivé                       |                                 |                               |                  |
| Stockage                                                                                    |                                                                      |                                 |                               |                  |
| Contrôleur : IDE<br>Maître secondaire IDE :<br>Contrôleur : SATA<br>Port SATA 0 :           | [Lecteur optique] Unattended-<br>GLPI_Client.vdi (Normal, 20,00      | 47527fc7-642a-4e72-bb21<br>Gio) | -469f2f8a7f9a-aux-iso.viso (i | 0 octets)        |
| 🕩 Audio                                                                                     |                                                                      |                                 |                               |                  |
| Pilote hôte : Par défaut<br>Contrôleur : ICH AC97                                           |                                                                      |                                 |                               |                  |
| 🗗 Réseau                                                                                    |                                                                      |                                 |                               |                  |
| Interface 1: Intel PRO/10                                                                   | 000 MT Desktop (Interface pon                                        | t Killer(R) Wi-Fi 6 AX 1650x    | 160MHz Wireless Network Ada   | apter (200NGW) ) |
| 🄗 USB                                                                                       |                                                                      |                                 |                               |                  |
| Contrôleur USB : (<br>Filtres de périphérique : (                                           | OHCI, EHCI<br>D (0 actif)                                            |                                 |                               |                  |
| 📃 Dossiers partagés                                                                         |                                                                      |                                 |                               |                  |
| Aucun                                                                                       |                                                                      |                                 |                               |                  |
| Description                                                                                 |                                                                      |                                 |                               |                  |
| Aucune                                                                                      |                                                                      |                                 |                               |                  |
|                                                                                             |                                                                      |                                 |                               |                  |

On va ici aussi passer en Accès par pont et attribuer une adresse fixe au client qui soit dans le même réseau que le server, même si ici une attribution d'IP par DHCP aurait suffi :

```
# The primary network interface
allow-hotplug enp0s3
iface enp0s3 inet static
address 10.0.2.16
netmask 255.255.255.0
```

#### 2.installation de GLPI-Client

On va chercher sur le github de projet GLPI leur partie client qui vas remonté le pc dans l'inventaire :

https://github.com/glpi-project/glpi-agent/releases/tag/1.7

Et on lance l'installation avec la commande :

"perl glpi-agent-1.7-linux-installer.pl"

#### 3. Configuration de GLPI-Client

On va devoir avant de redémarré le service glpi-agent ajouté notre serveur dans le fichier de config de l'agent :

"/etc/glpi-agent/agent.cfg"

```
GNU nano 7.2 /etc/glpi-agent/agent.cfg *
S# GLPI agent configuration
# all defined values match default
# all commented values are examples
#
# Target definition options
#
# send tasks results to a GLPI server
#server = http://server.domain.com/
server = http://10.0.2.15/glpi/front/inventory.php
```

"Systemctl restart glpi-agent"

"Sudo glpi-agent"

### Et si tout est bien paramétré notre client devrait remonter dans le parc infomatique sur notre server:

| NOM *      | STATUT | FABRICANT       | NUMÉRO DE SÉRIE                          | TYPE       | MODÈLE     | SYSTÈME D'EXPLOITATION -<br>NOM   | LIEU | DERNIÈRE<br>MODIFICATION | COMPOSANTS -<br>PROCESSEUR             |
|------------|--------|-----------------|------------------------------------------|------------|------------|-----------------------------------|------|--------------------------|----------------------------------------|
| GLPIClient |        | innotek<br>GmbH | c77f5247-2a64-724e-<br>bb21-469f2f8a7f9a | VirtualBox | VirtualBox | Debian GNU/Linux 12<br>(bookworm) |      | 2024-11-06 20:43         | AMD Ryzen 7 5800H v<br>Radeon Graphics |

### III-Test du suivie des incidents

Ici l'utilisateur Client1 vas pouvoir créer un ticket :

| l Accueil                    |                                          | Self-Service CL 、                              |
|------------------------------|------------------------------------------|------------------------------------------------|
| Description de la demande ou | de l'incident                            | CLIENT1<br>& Self-Service <<br>⊗ Entité racine |
| Туре                         | Incident                                 | ≭a Français <del>-</del>                       |
| Catégorie                    | Imprimante • i                           | (a) Aida                                       |
| Urgence                      | Moyenne *                                | <ul> <li>À propos</li> </ul>                   |
| Éléments associés            | +                                        |                                                |
| Observateurs                 |                                          | G• Déconnexion                                 |
| Titre                        | Ticket de Probleme avec mon imprimante   |                                                |
| Description *                | Paragraphe v B I ····                    |                                                |
|                              | Mon <u>imprimante ne fonctionne</u> pas  |                                                |
|                              | Fichier(s) (2 Mio maximum) i             |                                                |
|                              | Glissez et déposez votre fichier ici, ou |                                                |

Du coté de notre technicien1 il peut résoudre le Problème, ajoute la solution dans le ticket et le clôturé:

| Ticket 1   Statistiques   Adidations   Adidations   Adidations   Base de connaissances   Biéments   Coûts   Projets   TE   Créé : ① À l'instant par Å Technicien1   Réinstallation des Drivers de l'imprimante sur le PC de   Client1   Problèmes   Changements   Cous |                                                                  |    | Ticket de Probleme avec                                           | mon imprimante (1)                                    | 1/1                                               |   |
|----------------------------------------------------------------------------------------------------|------------------------------------------------------------------|----|-------------------------------------------------------------------|-------------------------------------------------------|---------------------------------------------------|---|
| Éléments   Coûts   Drojets   TE   Créé : © À l'Instant par & Technicien1   Réinstallation des Drivers de l'imprimante sur le PC de   Client1   Problèmes   Changements   Tous                                                                                          | Ticket 1<br>Statistiques<br>/alidations<br>Base de connaissances | CL | Créé : O II y a 2 minutes<br>par & Client1 Dernière<br>Pinstant p | mise à jour : ⊙ À<br>ar A Technicien1<br>n imprimante | Catégorie<br>Imprimante v i<br>Statut             |   |
| Problèmes   Changements   Tous     Réinstallation des Drivers de l'imprimante sur le PC de   Client1   Helpdesk     Clos   Moyen      Priorité                                                                                                    | Éléments<br>Coûts<br>Broiets                                     | TE | Mon imprimante ne fonctionne pr                                   | 35                                                    | Clos     Nouveau     Cen cours (Attribué)         |   |
| Changements Tous Moyen                                                                                                    | Tâches de projet<br>Problèmes                                    |    | Réinstallation des Drivers de l'impri<br>Client1<br>Helpdesk      | mante sur le PC de                                    | 🗎 En cours (Planifié)<br>👄 En attente<br>🔿 Résolu |   |
|                                                                                                    | Changements<br>Tous                                              |    |                                                                   |                                                       | Clos<br>Moyen                                     | r |

On peut dans la base de connaissance partagé nos connaissance au reste de l'equipe informatique :

| 🙆 Accueil / 🖨 Outils / | 🕲 Base de c | onnaissances            | + Q                                                                | Rechercher          | Q           | Super-Admin<br>Entité racine (Arborescence) |
|------------------------|-------------|-------------------------|--------------------------------------------------------------------|---------------------|-------------|---------------------------------------------|
| Rechercher Parcouri    | r Gérer     |                         |                                                                    |                     |             |                                             |
| Catégorie racine 1     |             | Affichage (nor<br>20 -  | mbre d'éléments)                                                   | Page courante en PD | F paysage 🔻 | De 1 à 1 sur 1                              |
|                        |             |                         |                                                                    |                     |             |                                             |
|                        |             |                         | Sujet                                                              | с                   | atégorie    | Éléments associés                           |
|                        |             | Commen<br>Mettre les dr | <b>Sujet</b><br>nt réparer une imprimar<br><sup>ivers a jour</sup> | c                   | atégorie    | Éléments associés                           |